## Forgive vs. Void

There are two ways to remove a bill (whether partially or fully) from a patron's account: forgive and void. In general terms, **void** indicates that the bill was incorrect, and **forgive** indicates that the bill was correct, but that the library chose to waive it.

## How to Forgive a Bill

From the patron's Bills tab:

- 1. Click on the bill line item.
- 2. In the **Pay Bill** section, choose **Forgive** in the **Payment Type** dropdown menu.
- 3. Enter the amount to be forgiven in the **Payment Received** field.
- 4. Click the checkbox next to Annotate if you want to note why the payment is being forgiven. Once you click Apply Payment," a popup will appear to input your note.
- 5. Click Apply Payment.

| Pay Bill         |               |
|------------------|---------------|
| Payment Type     | Forgive ~     |
| Check Number     |               |
| Payment Received | .20           |
| Annotate         | Apply Payment |

Once a bill has been forgiven, it will show up under Bill History > Payments as "forgive\_payment" in the Payment Type column.

| Bi   |      | listor      | У           |            |       |        |            |        |              |               |     |
|------|------|-------------|-------------|------------|-------|--------|------------|--------|--------------|---------------|-----|
| Tr   | ansa | tions       | Payments    |            |       |        |            |        |              |               |     |
| Sele | cted | Paid: \$0.0 | 0 <b>St</b> | art        |       |        |            |        | End          |               |     |
| Dat  |      |             | ite:        | 02/10      | 2022  | E Date |            |        | 02/10/2      | 023           |     |
|      |      |             |             |            |       |        |            |        |              | 144           | 44  |
| #    |      | Amount      | Payment I   | Payment    | Time  | Voided | Transactic | Last   | Billing Type | Payment Ty    | pe  |
| 1    |      | \$0.20      | 433075      | 02/10/2023 | 10:51 | No     | circulati  | Overdu | le materials | forgive_payme | nt  |
| 2    | 0    | \$0.40      | 429301      | 12/16/2022 | 15:42 | No     | circulati  | Overdu | e materials  | cash payment  | 17. |

From the patron's Bills tab:

- 1. Right-click on the bill line.
- 2. Choose Void All Billings.

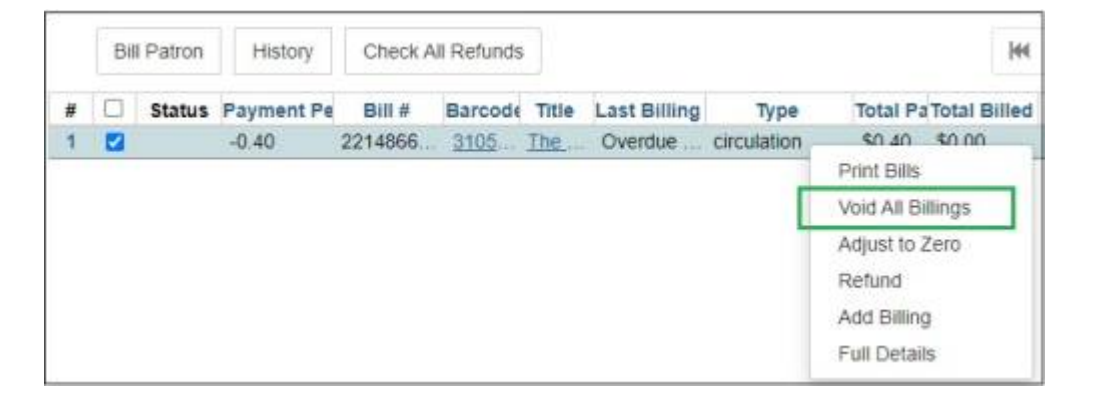

You can also void a bill by clicking on the bill line and going to **Actions** > **Void All Billings**.

|    | Bi     | Bill Patron History Check All Refunds | Check All Refunds |         | Check All Refunds |       |              |             |          |                |   | 144            | 44                          | *          | Actions |
|----|--------|---------------------------------------|-------------------|---------|-------------------|-------|--------------|-------------|----------|----------------|---|----------------|-----------------------------|------------|---------|
| Ŀ. | Status |                                       | Payment Pe        | Bill #  | Barcode           | Title | Last Billing | Туре        | Total Pa | a Total Billed |   | Print Bills    |                             | е.         |         |
|    |        |                                       | -0.40             | 2214866 | 3105              | The.  | Overdue      | circulation | \$0,40   | \$0.00         | 1 | Vo             | id All E                    | Hings      |         |
|    |        |                                       |                   |         |                   |       |              |             |          |                |   | Ad<br>Re<br>Ad | just to<br>fund<br>d Billin | Zero<br>19 |         |

Void is also used by the system for various purposes. For example, if an item is marked Lost but then the item is returned, the cost of the item that was originally billed to the patron will be voided by the system.

|      | 10.10(2019.23.39                  |          |
|------|-----------------------------------|----------|
| Void | Lost Materials                    | -\$13.00 |
|      | System: VOIDED LOST ITEM RETURNED |          |
|      | 11/21/2019 18:45                  |          |
|      |                                   |          |

Line items on a bill that were voided by the system will appear in the **Bill Details** tab as **Yes** under the **Voided?** column with a void timestamp, as shown in the screenshot below; however, bills that are entirely voided manually by staff do not appear in the staff client and are only available through reports, so please be mindful of using this function. Generally, staff do not need to void bills.

| s    | tai | tem | ent Det | ais              |                    |                  |                   |          |        |                         |     |        |      |        |       |    |
|------|-----|-----|---------|------------------|--------------------|------------------|-------------------|----------|--------|-------------------------|-----|--------|------|--------|-------|----|
| Bill | 18  |     |         |                  |                    |                  |                   |          | jet    | . 41                    | H.  | Actio  | 09 = | Rows   | 100.* | F  |
| #    |     |     | Amount  | Create Date      | Billing Period Sta | Billing Period B | IndLegacy Billing | TimLegac | y Bill | ling Ty                 | F 8 | lote   | Void | Timest | Voide | d? |
| 1    |     |     | \$27.99 | 09/02/2022 02:0. |                    |                  | 09/02/2022 02.0   | Long     | Oven   | due                     | SYS | STEM . | 10/3 | 28/20. | Yes   |    |
| - 7  |     | ñ   | \$5.00  | 10/28/2022 10:0  | 05/02/2022 00:0    | 07/04/2022 23    | 5 07/01/2022 23/  | Over     | -      | induction in the second | Sug | terrat |      |        | No    |    |

## Reports

There are PINES Quick Reports available to assist with reviewing forgivals and voids:

- PINES Quick Reports > Bills > Bills Voided Within a Date Range
- PINES Quick Reports > Bills > Detailed Forgive and Work Payments

From: https://pines.georgialibraries.org/dokuwiki/ - **PINES Documentation** 

Permanent link: https://pines.georgialibraries.org/dokuwiki/doku.php?id=circ:bills:forgive-void

Last update: 2023/11/08 17:37

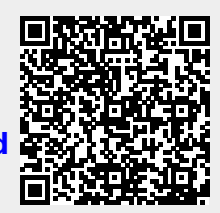